# LexEVS 6.x OWL Export Guide

#### Contents of this Page

- Preliminary Considerations
- Running an OWL/RDF Export with the Administration GUI
- Running an OWL/RDF Export Script from the Command Line
- Administration GUI export walk-through example
- Command Line Script Exporting Example

LexEVS 6.x provides two methods to export loaded ontologies to an OWL/RDF format. One is to use the LexEVS administration GUI; and the other is to use an export script on the command line.

#### **Preliminary Considerations**

- The OWL/RDF exporter is based on Jena 2.6.3. While it exports an OWL file, it also builds up a triple store. The triple store tables stored in the same same database that LexEVS uses.
- The LexEVS 6.0 retrieval API has the limitation of retrieving the association that is from an entity to a data/value. Thus, the OWL/RDF exporter, based on LexEVS retrieval API, has the limitation of handling the owl:hasValue, owl:maxCardinality, owl:minCardinality, owl:cardinality constraints as well.
- The OWL/RDF exporter now can convert OWL, RDF, OBO, and UML formats to OWL/RDF. If the terminology format is not on this list, the exported OWL ontology may be incorrect.

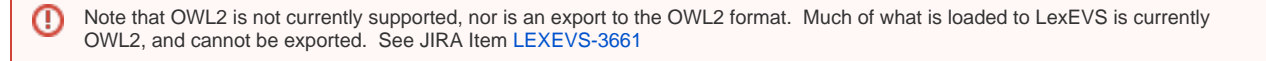

## Running an OWL/RDF Export with the Administration GUI

If you chose to install the LexEVS GUI when you installed LexEVS, you will have a 'gui' folder inside of your LexEVS home directory. Assuming you installed the GUI for all operating systems, you will have the following programs under the 'gui' folder:

- Linux\_64-lbGUI.sh
- Linux-lbGUI.sh
- OSX-lbGUI.command
- Windows-lbGUI.bat

Step

Action

| You will be presented with an application<br>hall looks it fuels. If the Available is empty, you will need to<br>load at least one ontology.       Available is empty, you will need to<br>load at least one ontology.       Comparison<br>(Comparison)       Available is empty, you will need to<br>load at least one ontology.       Comparison<br>(Comparison)       Comparison<br>(Comparison)       Comparison (Comparison)       Comparison)       C                                                                                                    | 1. Launch the GUI by executing the appropriate executable for your platform. | Commands Losd Terminology Export Terminology Belp       |                            |                                                                          |             |                                          |                                                |                    |  |  |  |
|----------------------------------------------------------------------------------------------------|------------------------------------------------------------------------------|---------------------------------------------------------|----------------------------|--------------------------------------------------------------------------|-------------|------------------------------------------|------------------------------------------------|--------------------|--|--|--|
| that looks like this. If the Available Code<br>System table is empty, you will meet to<br>bad at least one ontology.                                                                                                    | You will be presented with an application                                    | Available Ende Systems                                  |                            |                                                                          |             |                                          |                                                |                    |  |  |  |
| System table is empty, you will need to<br>lead at least one ontology.           Image: state is a control of the state is a control of the state is a control of                                                                                                    | that looks like this. If the Available Code                                  | Code Code on Name                                       | Code Code and Harrison     | Available Code :                                                         | systems     | ( Chathan                                | Lucius das Tra                                 | Concerner 1        |  |  |  |
| Load at least one ontology.       Intelligendentiation in the ontology of the one of the one                                                                                                    | System table is empty, you will need to load at least one ontology.          | Thesaurus.owl                                           | 05.09.bvt                  | http://ncicb.nci.nih.gov/>mil/owl/E                                      | 109         | inactive                                 | 5:31:35 AM on 10/12/2                          | Get Code Set       |  |  |  |
| Solution to the first state of the second state of the second state of the                                                                                                    |                                                                              | NCI Thesaurus                                           | 10.07e                     | http://ncicb.nci.nlh.gov/xml/owl/E                                       | DO ODUCTION | active                                   | 10:41:17 AM on 09/20/                          | Get Code Graph     |  |  |  |
| Selecting Enable Admin Options'<br>provides administrative access to all<br>commands.       Selecting Content (administrative access to all<br>commands).       Selecting Content (administrative access to all<br>commands).       Selecting Content (administrative access to all<br>content (administrative access to all<br>content (administrative (administrative (a                                              |                                                                              | Zebrafish                                               | 10.10a<br>1.2 June 14 2010 | http://ncicb.nci.nih.gov/xmi/owijz<br>http://ncicb.nci.nih.gov/xmins/zeb | PRODUCTION  | active                                   | 8:11:07 AM on 10/14/2<br>1:17:29 PM on 09/26/2 | Get History        |  |  |  |
| 2. Selecting Enable Admin Options' proteined in the second and second and secon                                                                                                    |                                                                              | Nanoparticle Ontology                                   | 1.0_Jan_29_2010            | http://purl.bioontlogy.org/ontolog                                       |             | active                                   | 9:46:21 AM on 10/21/2                          |                    |  |  |  |
| 2. Selecting 'Enable Admin Options' provides administrative access to all the selection of the selection of the                                                                                                    |                                                                              | fungal_anatomy<br>Gene Ontology                         | UNASSIGNED<br>October2010  | um:lsid:bioontology.org:fungal_a<br>um:lsid:bioontology.org:GO           | PRODUCTION  | active                                   | 10:17:08 AM on 10/04/<br>6:50:03 AM on 10/21/2 | Refresh            |  |  |  |
| 2. Selecting Enable Admin Options'<br>provides administrative access to all<br>commands.       Selecting Enable Admin Options'<br>provides administrative access to all<br>of the selecting Enable Admin Options'<br>provides administrative access to all<br>of the selecting Enable Administrative access to all<br>of the selecting Enable Administrative access to all<br>of the selecting Enable Administrative access to all<br>of the selecting Enable Administrative access to all<br>of the selecting Enable Administrative access to all<br>of the selecting Enable Administrative access to all<br>of the selecting Enable Administrative access to all<br>of the select |                                                                              | autos                                                   | 1.0                        | urn:old:11.11.0.1                                                        | PRODUCTION  | inactive                                 | 10:10:41 AM on 10/04/                          | Load Marifest      |  |  |  |
| 2. Selecting Enable Admin Options' provides administrative access to all contents them. 220 unced 2.4.8.4.111203.4.1 PROCEDENT and a content to be administrative access to all contents them. 220 unced 2.4.8.4.111203.4.5 unced 2.4.8.4.11203.4.6 unced 2.4.8.4.11203.4.6 unced 2.4.8.4.11204.4.6 unced 2.4.8.4.8.4.11204.4.6 unced 2.4.8.4.11204.4.6 unced 2.4.8.4.11204.4.6 unced 2.4.8.4.8.4.11204.4.6 unced 2.4.8                                                                                                    |                                                                              | Automobiles Extension<br>NCI Metathesaurus              | 1.0-extension<br>200601    | um:oid:11.11.0.1.1-extension<br>um:oid:2.16.840.1.113883.3.26.1.2        |             | active                                   | 7:53:49 AM on 10/15/2<br>10:51:33 AM on 09/21/ |                    |  |  |  |
| 2. Selecting Enable Admin Options' provides a single code for or Gaph on the left.          2. Selecting Enable Admin Options' provides a single code for or Gaph on the left.       Selecting Enable Admin Options' 1000 Selection (Selection Code)       Restrictions       Selecting Enable Admin Options' 1000 Selection (Selection Code)       Selecting Enable Admin Options' 1000 Selection (Selection Code)       Selecting Enable Admin (Selection Code)       Selecting Enable Admin (Selection Selection Selection Selection Selection Selection Selection Selection Selection Selection Selection Selection Selection Selection Selection Selection Selection Selection Selection Selection Selection Selection                                                                                                     |                                                                              | Logical Observation Iden                                | 229                        | urn:old:2.16.840.1.113883.6.1                                            | PRODUCTION  | active                                   | 6:58:30 AM on 09/20/2                          | Change Tag         |  |  |  |
| 2. Selecting Enable Admin Options provides at the selection of the selection of the sele                                                                                                    |                                                                              | Logical Observation Iden                                | 226                        | urn:oid:2.16.840.1.113883.6.1                                            |             | inactive                                 | 7:26:07 PM on 09/27/2<br>1:08:15 PM on 10/06/2 | Activite           |  |  |  |
| 2. Selecting 'Enable Admin Options' provides administrative access to all control of the end of the end of                                                                                                    |                                                                              | Medical Dictionary for Re                               | 12.0                       | um:oid:2.16.840.1.113883.6.163                                           |             | active                                   | 9:25:32 AM on 09/24/2                          | Desetivate         |  |  |  |
| 2. Selecting 'Enable Admin Options'<br>provides administrative access to all<br>ommands. <b>Constant</b><br><b>Constant</b><br><b>Constant</b>                                                                                                    |                                                                              | ICD_9_CM                                                | 1.0                        | urn:old:2.16.840.1.113883.6.2                                            |             | active                                   | 1:06:36 PM on 10/06/2<br>6:05:03 PM on 09/18/2 |                    |  |  |  |
| 2. Selecting Enable Admin Options'<br>provides administrative access to all<br>commands. <ul> <li>Interference</li></ul>                                                                                                    |                                                                              | SNOMEDCT_2010_01_3                                      | 20100131                   | urn:oid:C2733618.5NOMEDCT.IC                                             |             | active                                   | 6:11:09 AM on 10/25/2                          | Remove             |  |  |  |
| 2. Selecting 'Enable Admin Options'<br>provides administrative access to all<br>commands.       Image: Description of the test of the test of test of test of te                                                                                                    |                                                                              | MDR:MDR12_1_TO_ICD                                      | 200909                     | urn:oid:CL413320.MDR.ICD9CM                                              |             | active                                   | 1:32:43 PM on 10/14/2                          | Remove History     |  |  |  |
| 2. Selecting 'Enable Admin Options' provides administrative access to all termology. Exot Termology. Hele<br>Commands.<br>2. Selecting 'Enable Admin Options' provides administrative access to all termology. Exot Termology. Hele<br>Commands.<br>2. Selecting 'Enable Admin Options' provides administrative access to all termology. Tele<br>Commands.<br>2. Selecting 'Enable Admin Options' provides administrative access to all termology. Tele<br>Commands.<br>2. Selecting 'Enable Admin Options' provides administrative access to all termology. Tele<br>Commands.<br>2. Selecting 'Enable Administrative access to all termology. Tele<br>Commands.<br>2. Selecting 'Enable Administrative access to all termology. Tele<br>Commands.                                      |                                                                              | NCIt to ICD9CM Mapping                                  | 1.0                        | um:oid:NCIt_to_ICD9CM_Mapping                                            |             | active                                   | 1:03:55 PM on 10/06/2                          | Comment Mar adated |  |  |  |
| Selecting Enable Admin Options' provides administrative access to all controls using the data of the data of the data o                                                                                                    |                                                                              |                                                         |                            |                                                                          |             |                                          |                                                | Menibye metabata   |  |  |  |
| 2. Selecting 'Enable Admin Options'<br>provides administrative access to all<br>commands.<br>2. Selecting 'Enable Admin Options'<br>provides administrative access to all<br>commands.<br>2. Selecting 'Enable Admin Options'<br>provides administrative access to all<br>commands.<br>2. Selecting 'Enable Admin Options'<br>provides administrative access to all<br>commands.<br>2. Selecting 'Enable Admin Options'<br>provides administrative access to all<br>commands.<br>2. Selecting 'Enable Admin Options'<br>provides administrative access to all<br>commands.<br>2. Selecting 'Enable Admin Options'<br>provides administrative access to all<br>commands.                                                                                                    |                                                                              |                                                         |                            |                                                                          |             |                                          |                                                | Rebuild Index      |  |  |  |
| Selected Code/budgets and Code/budgets and                                                                                                    |                                                                              | П.,                                                     | 1                          |                                                                          | 1           |                                          |                                                | I                  |  |  |  |
| 2. Selecting 'Enable Admin Options'<br>provides administrative access to all<br>commands.           2. Selecting 'Enable Admin Options'<br>provides administrative access to all<br>commands. <td< td=""><td></td><td>Selected Co</td><td>dedNodeSets and Co</td><td>dedNodeGraphs</td><td></td><td></td><td>Restrictions</td><td></td></td<>                                                                                                    |                                                                              | Selected Co                                             | dedNodeSets and Co         | dedNodeGraphs                                                            |             |                                          | Restrictions                                   |                    |  |  |  |
| 2. Selecting 'Enable Admin Options'<br>provides administrative access to all<br>commands.                                                                                                    |                                                                              |                                                         |                            | 1/100                                                                    |             |                                          |                                                |                    |  |  |  |
| 2. Selecting Enable Admin Options' provides administrative access to all commons.       Image: Common Common                                                                                                    |                                                                              |                                                         |                            |                                                                          |             |                                          |                                                | Add                |  |  |  |
| 2. Selecting 'Enable Admin Options'<br>provides administrative access to all<br>commands.                                                                                                    |                                                                              |                                                         |                            | Intersection                                                             |             |                                          |                                                |                    |  |  |  |
| 2. Selecting 'Enable Admin Options'<br>provides administrative access to all<br>commands.                                                                                                    |                                                                              |                                                         |                            | Difference                                                               |             |                                          |                                                | Edit               |  |  |  |
| 2. Selecting 'Enable Admin Options'<br>provides administrative access to all<br>commands.<br>2. Selecting 'Enable Admin Options'<br>provides administrative access to all<br>commands.<br>2. Selecting 'Enable Admin Options'<br>provides administrative access to all<br>commands.<br>2. Selecting 'Enable Admin Options'<br>provides administrative access to all<br>commands.<br>2. Selecting 'Enable Admin Options'<br>provides administrative access to all<br>commands.<br>2. Selecting 'Enable Admin Options'<br>provides administrative access to all<br>commands.<br>2. Selecting 'Enable Admin Options'<br>provides administrative access to all<br>commands.<br>2. Selecting 'Enable Admin Options'<br>provides administrative access to all<br>compared to a compared to a compa                                                            |                                                                              |                                                         |                            |                                                                          |             |                                          |                                                | Remove             |  |  |  |
| 2. Selecting 'Enable Admin Options'<br>provides administrative access to all<br>commands.                                                                                                    |                                                                              |                                                         |                            | Regnit to Codes                                                          |             |                                          |                                                |                    |  |  |  |
| 2. Selecting 'Enable Admin Options'<br>provides administrative access to all<br>commands.                                                                                                    |                                                                              |                                                         |                            | - Contraction of the second                                              |             |                                          |                                                |                    |  |  |  |
| 2. Selecting 'Enable Admin Options' provides administrative access to all commands.                                                                                                    |                                                                              |                                                         |                            | Ast to Source Codes                                                      |             |                                          |                                                |                    |  |  |  |
| 2. Selecting 'Enable Admin Options'<br>provides administrative access to all<br>commands.                                                                                                    |                                                                              |                                                         | Rst to Target Codes        |                                                                          |             |                                          |                                                |                    |  |  |  |
| 2. Selecting 'Enable Admin Options'<br>provides administrative access to all<br>commands.                                                                                                    |                                                                              | You must choose a single Code Set or Graph on the left. |                            |                                                                          |             |                                          |                                                |                    |  |  |  |
| 2. Selecting 'Enable Admin Options'<br>provides administrative access to all<br>commands.                                                                                                    |                                                                              |                                                         |                            | Remove                                                                   |             |                                          |                                                |                    |  |  |  |
| 2. Selecting 'Enable Admin Options'<br>provides administrative access to all<br>commands.                                                                                                    |                                                                              |                                                         |                            |                                                                          |             |                                          |                                                |                    |  |  |  |
| 2. Selecting 'Enable Admin Options'<br>provides administrative access to all<br>commands. Load Terminology Export Terminology Help<br>Configure                                                                                                    |                                                                              |                                                         |                            | Treasure 1                                                               |             |                                          |                                                |                    |  |  |  |
| 2. Selecting 'Enable Admin Options'<br>provides administrative access to all<br>commands.                                                                                                    |                                                                              |                                                         |                            | - CyLopore                                                               |             |                                          |                                                |                    |  |  |  |
| 2. Selecting 'Enable Admin Options'<br>provides administrative access to all<br>commands.                                                                                                    |                                                                              |                                                         |                            |                                                                          |             |                                          |                                                |                    |  |  |  |
| 2. Selecting 'Enable Admin Options' provides administrative access to all commands. Load Terminology Export Terminology Help<br>Commands. Load Terminology Export Terminology Help<br>Commands. Load Export Terminology Help<br>Commands. Load Export Terminology Help<br>Commands.<br>Ext<br>Set Code System Yersion LBE<br>Tag Rebust Hold Index.<br>Refresh<br>Load Manifest<br>Change Tag<br>Active<br>Remove Help<br>Remove Help        |                                                                              |                                                         |                            |                                                                          |             |                                          |                                                |                    |  |  |  |
| 2. Selecting 'Enable Admin Options' provides administrative access to all commands.                                                                                                    |                                                                              | J                                                       |                            |                                                                          |             |                                          |                                                |                    |  |  |  |
| 2. Selecting 'Enable Admin Options' provides administrative access to all continuous commands. Load Terminology Export Terminology Help Configure Configure                                                                                                    |                                                                              | 1                                                       |                            |                                                                          |             |                                          |                                                |                    |  |  |  |
| 2. Selecting 'Enable Admin Options'<br>provides administrative access to all<br>commands.          Commands Load Terminology       Expot Terminology       Help         Configure                                                                                                    |                                                                              |                                                         |                            |                                                                          |             |                                          |                                                |                    |  |  |  |
| Commands: Load Terminology       Export Terminology       Export Terminology       Export Terminology       Export Terminology       Export Terminology       Export Terminology       Export Terminology       Export Terminology       Export Terminology       Export Terminology       Export Terminology       Export Terminology       Export Terminology       Export Terminology       Available Code Systems         Configure       Configure                                                                                                    | 2. Selecting 'Enable Admin Options'                                          | EcxBIG Console                                          |                            |                                                                          |             |                                          |                                                |                    |  |  |  |
| Commands.       Configure                                                                                                    | provides administrative access to all                                        | Commands Load Terminolog                                | py Export Terminology      | y Help                                                                   |             |                                          |                                                |                    |  |  |  |
| Chean Lip       Code System Version       URI       Tag       Status       Last Lipdate Time         Gen Lip       1.1       http://CST.test.shell       inactive       9:29:50 AM on 1       Get Code Graph         Exit       1.1       http://CST.test.shell       inactive       9:29:50 AM on 1       Get Code Graph         Exit       05.09.bvt       http://nocb.nci.nh.gov/sml/ow/E       active       3:14:18 PM on 1       Get History         autos       1.0       urmoid:11.11.0.1       active       9:23:20 AM on 1       Get History         MDR12_1_TO_CST95       200909       urmoid:CL413521.MDR.CST       active       9:13:40 PM on 1       Get History         Load Manifest       1.0       urmoid:CL413521.MDR.CST       active       9:23:38 AM on 1       Refresh         Load Manifest       1.0       1.0       urmoid:CL413521.MDR.CST       active       9:23:38 AM on 1         Remove       1.0       1.0       1.0       1.0       1.0       1.0         MDR12_1_TO_CST95       200909       urmoid:CL413521.MDR.CST       1.0       1.0       1.0         MDR12_1_TO_CST95       1.0       1.0       1.0       1.0       1.0       1.0         MDR12_1_TO_CST95       1.0       1.0       1.0<                                                                                                    | commands.                                                                    | Configure                                               |                            | Available Code                                                           | Systems     |                                          |                                                |                    |  |  |  |
| Wew Log File     1.1     http://CST.test.shell     inactive     9:29:50 AM on 1       Exit     05.09.bvt     http://MCR.test.shell     inactive     9:29:50 AM on 1       autos     1.0     umroid:11.11.0.1     active     9:28:38 AM on 1       MDR12_1_TO_CST95     200909     umroid:CL413321.MDR.CST     active     9:28:38 AM on 1       Autos     1.0     umroid:CL413321.MDR.CST     active     9:28:38 AM on 1       Autos     1.0     umroid:CL413321.MDR.CST     active     9:28:38 AM on 1       Autos     1.0     umroid:CL413321.MDR.CST     active     9:28:38 AM on 1       Autos     1.0     1.1     active     9:28:38 AM on 1       Autos     1.1     1.1     1.1     active     9:28:38 AM on 1       Autos     1.0     1.1     1.1     1.1     active       Autos     1.0     1.1     1.1     1.1     1.1       MDR12_1_TO_CST95     200909     umroid:CL413321.MDR.CST     active     9:28:38 AM on 1       Autos     1.1     1.1     1.1     1.1     1.1       Autos     1.1     1.1     1.1     1.1     1.1       Autos     1.1     1.1     1.1     1.1     1.1       Autos     1.1     1.1 <t< td=""><td></td><td>Clean Up</td><td>Code System Versio</td><td>n URI</td><td>Tag</td><td>Status</td><td>Last Update Time</td><td>Get Code Set</td></t<>                                                                                                    |                                                                              | Clean Up                                                | Code System Versio         | n URI                                                                    | Tag         | Status                                   | Last Update Time                               | Get Code Set       |  |  |  |
| Exit       1.1       http://hDR.test.shell       inactive       9:29:27 AM on 1       Get Code Graph         autos       1.0       urnoid:11.11.0.1       active       3:14:18 PM on 1:       Get Kistory         MDR12_1_TO_CST95       200909       urnoid:CL413321.MDR.CST       active       9:28:38 AM on 1       Refresh         Load Manifest       Inclusion       Inclusion                                                                                                    |                                                                              | View Log File                                           | 1.1                        | http://CST.test.shell                                                    |             | inactive<br>inactive<br>active<br>active | 9:29:50 AM on 1                                |                    |  |  |  |
| autos     1.0     umodificial 13.0.1     active     31.91.3 HM on 1       MDR12_1_TO_CST95     200909     umodificial 13.0.1     active     9:28:38 AM on 1       Image: Strate Strate S                                                                                                    |                                                                              | Exit                                                    | 1.1                        | http://MDR.test.shell                                                    |             |                                          | 9:29:27 AM on 1                                | Get Code Graph     |  |  |  |
| MDR12_1_TO_CST95 200909 umod/CL413321.MDR.CST active 9:28:38 AM on 1 Refresh Load Manifest Change Tag Activese Descrivate Remove Remove                                                                                                    |                                                                              | Tlautos                                                 | 1.0                        | http://ncicb.nci.nih.gov/xml/owl/E.<br>urn:oid:11.11.0.1                 | **          |                                          | 3:14:18 PM on 1<br>3:13:40 PM on 11            | Get History        |  |  |  |
| Refresh Load Manifest Change Tag Activate Descrivate Remove Remov                                                                                                    |                                                                              | MDR12_1_TO_CST95                                        | 200909                     | urn:oid:CL413321.MDR.CST                                                 |             | active                                   | 9:28:38 AM on 1                                |                    |  |  |  |
| Load Manifest<br>Change Tag<br>Activate<br>Desctivate<br>Remove<br>Remove History<br>Remove History<br>Remove History<br>Remove History                                                                                                    |                                                                              | 1000000                                                 |                            |                                                                          |             |                                          |                                                | Refresh            |  |  |  |
| Change Tag<br>Change Tag<br>Activitie<br>Desctivate<br>Remove<br>Remove History<br>Remove Metadata<br>Rebuild Index                                                                                                    |                                                                              |                                                         |                            |                                                                          |             |                                          |                                                | Louis America      |  |  |  |
| Change Tag<br>Activate<br>Desctivate<br>Remove<br>Remove Metadata<br>Rebuild Index                                                                                                    |                                                                              |                                                         |                            |                                                                          |             |                                          |                                                | Load manifest      |  |  |  |
| Activiste Desctivate Desctivate Remove History Remove History Remove Metadata Rebuild Index                                                                                                    |                                                                              |                                                         |                            |                                                                          |             |                                          |                                                | Change Tag         |  |  |  |
| Remove History Remove Metadata Rebuild Index                                                                                                    |                                                                              |                                                         |                            |                                                                          |             |                                          |                                                | Arthurte           |  |  |  |
| Remove History<br>Remove History<br>Remove Metadata<br>Rebuild Index                                                                                                    |                                                                              |                                                         |                            |                                                                          |             |                                          |                                                | ncurate            |  |  |  |
| Remove History Remove Metadata Rebuild Index                                                                                                    |                                                                              |                                                         |                            |                                                                          |             |                                          |                                                | Deactivate         |  |  |  |
| Remove History Remove History Rebuild Index                                                                                                    |                                                                              |                                                         |                            |                                                                          |             |                                          |                                                | Remove             |  |  |  |
| Remove History Remove Metadata Rebuild Index                                                                                                    |                                                                              |                                                         | -                          |                                                                          |             |                                          |                                                |                    |  |  |  |
| Remove Metadata Rebuild Index                                                                                                    |                                                                              |                                                         |                            |                                                                          |             |                                          |                                                | Remove History     |  |  |  |
| Rebuild Index                                                                                                    |                                                                              |                                                         |                            |                                                                          |             |                                          |                                                | Remove Metadata    |  |  |  |
| Rebuild Index                                                                                                    |                                                                              |                                                         |                            |                                                                          |             |                                          |                                                | Debudde du l       |  |  |  |
|                                                                                                    |                                                                              |                                                         |                            |                                                                          |             |                                          |                                                | Repuild Index      |  |  |  |

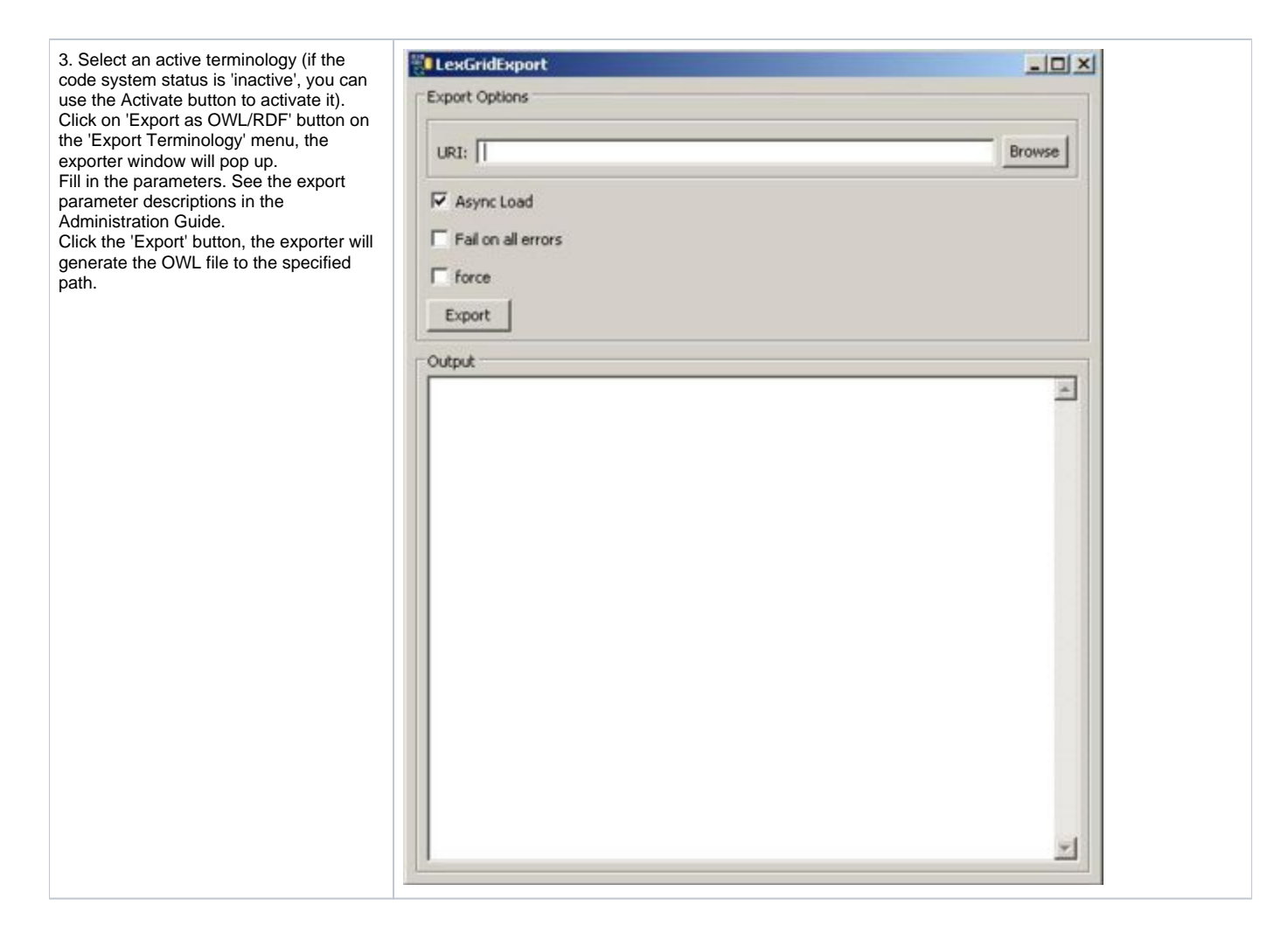

#### Running an OWL/RDF Export Script from the Command Line

After installing LexEVS, you will have an 'admin' folder inside of your LexEVS base installation. The OWL/RDF exporter shell script is in the following folder (for Linux or Windows):

ExportOwlRdf.[sh|bat]

This command will export OWL/RDF without a GUI. For detailed information please refer to the command line parameters for this command in the Administ ration Guide.

Examples:

```
ExportOwlRdf -out "file:///path/to/dir" -f
ExportOwlRdf -out "file:///path/to/dir" -u "sample" -v "1.0" -f
```

#### Administration GUI export walk-through example

This walk through will show you how to load a terminology and then export it in OWL/RDF format.

| Step | Action |
|------|--------|
|------|--------|

| 1. Launch the administration GUI.    | 😂 gui                                                                                                    |                                       |                                      |                                                                           |                          |                                     |                      |            | [                                             |                                                                                       |
|--------------------------------------|----------------------------------------------------------------------------------------------------|---------------------------------------|--------------------------------------|---------------------------------------------------------------------------|--------------------------|-------------------------------------|----------------------|------------|-----------------------------------------------|---------------------------------------------------------------------------------------|
|                                      | File Edit View                                                                                                    | Favorites                             | Tools                                | Help                                                                      | ı                        |                                     |                      | . 699.0    |                                               |                                                                                       |
|                                      | Address 🛅 C:\Lex                                                                                                    | EVS\6.0\gui                           |                                      |                                                                           |                          |                                     |                      |            | ~                                             | Go 🔁                                                                                  |
|                                      | Folders                                                                                                    |                                       |                                      | ×                                                                         | Name                     | *                                   |                      |            | Size                                          | Туре 🔼                                                                                |
|                                      | 🖃 🛅 LexEV                                                                                                    | /5                                    |                                      | ~                                                                         | 🚞 winda                  | )WS                                 |                      |            |                                               | File Fold(                                                                            |
|                                      | 🖃 🛅 6                                                                                                    | .0                                    |                                      | _                                                                         | 🗎 🧰 winda                | )ws_64                              |                      |            |                                               | File Fold(                                                                            |
|                                      | C                                                                                                    | 🗅 admin                               |                                      |                                                                           | 📓 Ibgui                  | .jar                                |                      |            | 3,195 KB                                      | Executal                                                                              |
|                                      | E 🗋                                                                                                    | 🗅 examples                            |                                      |                                                                           | E IBGUI                  | license.txt                         |                      |            | 2 KB                                          | Text Doc                                                                              |
|                                      | = 🕻                                                                                                    | ) gui                                 |                                      |                                                                           | 🔟 Linux                  | _64-IDGUI.SN                        |                      |            | 1 KB<br>1 KB                                  | SH File                                                                               |
|                                      | 6                                                                                                    | inux 🦳 🗋                              |                                      |                                                                           |                          | -DGUI.SH<br>bGUI.command            |                      |            |                                               |                                                                                       |
|                                      | 6                                                                                                    | i 🧰 Inux_xt                           | 36_64                                |                                                                           |                          | bGUI-browser.co                     | mmand                |            | 1 KB                                          | COMMAN                                                                                |
|                                      |                                                                                                    | i 🔲 USX<br>i 🦳 wiedew                 | -                                    |                                                                           | osx-I                    | bVSGUI.comman                       | 1                    |            | 1 KB                                          | COMMAN                                                                                |
|                                      |                                                                                                    | i 🔲 window:                           | 5<br>c 64                            |                                                                           | osx-I                    | bVSGUI-browser                      | .command             |            | 1 KB                                          | COMMAN                                                                                |
|                                      | e                                                                                                    | a ioas                                | S_04                                 | _                                                                         | 🐷 Windo                  | ows_64-lbGUI.ba                     | t                    |            | 1 KB                                          | MS-DOS                                                                                |
|                                      | E C                                                                                                    | nogs<br>resources                     |                                      |                                                                           | 👅 Windo                  | ows_64-lbGUI-bri                    | owser.bat            |            | 1 KB                                          | MS-DOS                                                                                |
|                                      |                                                                                                    | n runtime                             |                                      |                                                                           | 💿 Windo                  | ows-lbGUI.bat                       |                      | N          | 1 KB                                          | MS-DOS                                                                                |
|                                      | H 🖻                                                                                                    | i runtime-con                         | nponents                             |                                                                           | 👅 Windo                  | ows-lbGUI-brows                     | er.bat               | 43         | 1 KB                                          | MS-DOS                                                                                |
|                                      | 6                                                                                                    | source                                |                                      |                                                                           | 👅 Winde                  | ows-lbVSGUI.bat                     |                      |            | 1 KB                                          | MS-DOS                                                                                |
|                                      | ± 🖻                                                                                                    | 🗅 test                                |                                      |                                                                           | 💿 Windo                  | ows-lbVSGUI-bro                     | wser.bat             |            | 1 KB                                          | MS-DOS 🚽                                                                              |
|                                      |                                                                                                    | • • • • • • • • • • • • • • • • • • • | 3                                    |                                                                           | <                        |                                     |                      |            |                                               | >                                                                                     |
|                                      |                                                                                                    |                                       |                                      |                                                                           |                          |                                     |                      |            |                                               | <u> </u>                                                                              |
|                                      | Type: MS-DOS Batch I                                                                                                    | File Date Modif                       | ied: 12/1                            | 0/201                                                                     | 0.8·47 AM                | 1 Size+ 187 h 187                   | hytes                | 🗌 🥥 Mv     | Computer                                      |                                                                                       |
|                                      | Type: MS-DOS Batch                                                                                                    | File Date Modif                       | ied: 12/1                            | 0/201                                                                     | 0 8:47 AM                | 1 Size: 187 b 187                   | bytes                | 🛛 😨 Му     | Computer                                      |                                                                                       |
| 2. Enable the administration option. | Type: MS-DOS Batch I                                                                                                    | File Date Modif                       | ied: 12/1                            | .0/201                                                                    | 0 8:47 AM                | 1 Size: 187 b 187                   | bytes                | 💡 Му       | Computer                                      | :                                                                                     |
| 2. Enable the administration option. | Sector Console                                                                                                    | ile Date Modif                        | ied: 12/1                            | .0/201                                                                    | 0 8:47 AM                | 1 Size: 187 b 187                   | bytes                | S My       | <sup>,</sup> Computer                         |                                                                                       |
| 2. Enable the administration option. | Commands Load Termin                                                                                                    | File Date Modif                       | <b>ied: 12/1</b><br>erminology       | .0/201<br>Help                                                            | 0 8:47 AM                | 1 Size: 187 b 187                   | bytes                | S My       | Computer                                      |                                                                                       |
| 2. Enable the administration option. | Type: MS-DOS Batch I                                                                                                    | File Date Modif                       | <b>ried: 12/1</b>                    | 0/201<br>Help                                                             | 0 8:47 AM<br>vailable Co | l Size: 187 b 187<br>de Systems     | bytes                | 9 My       | Computer                                      |                                                                                       |
| 2. Enable the administration option. | Commands Load Termin     Configure     Enable Admin Optices     Clean Up                                                                                                    | File Date Modif                       | rminology                            | .0/201<br>Help<br><b>A</b> \                                              | 0 8:47 AM<br>vailable Co | l Size: 187 b 187<br>de Systems     | bytes<br>Tag         | St.        | Computer                                      | Code Set                                                                              |
| 2. Enable the administration option. | Type: MS-DOS Batch I<br>Commands Load Termin<br>Configure<br>Enable Admin Opticos<br>Clean Up<br>View Log File<br>Evit                                                                                           | File Date Modif                       | rminology                            | 0/201<br>Help<br><b>A</b><br>URI<br>urn:                                  | 0 8:47 AM                | <b>de Systems</b><br>0.1.113883.6.2 | bytes<br>Tag         | St.        | atus Gel                                      | Code Set                                                                              |
| 2. Enable the administration option. | Type: MS-DOS Batch I                                                                                                    | Slogy Export Te                       | rminology                            | Help<br>Help<br>Av                                                        | 0 8:47 AM                | <b>de Systems</b><br>0.1.113683.6.2 | Tag                  | St.        | atus Get                                      | Code Set                                                                              |
| 2. Enable the administration option. | Type: MS-DOS Batch                                                                                                    | Slogy Export Te                       | rminology                            | O/201<br>Help<br>Av                                                       | 0 8:47 AM                | <b>de Systems</b><br>0.1.113883.6.2 | Tag                  | St.        | atus Gel                                      | Code Set                                                                              |
| 2. Enable the administration option. | Type: MS-DOS Batch                                                                                                    | slogy Export Te                       | ried: 12/1<br>erminology<br>tem Vers | Help<br>Av                                                                | vailable Co              | <b>de Systems</b><br>0.1.113883.6.2 | bytes                | St.        | atus Gel                                      | Code Set<br>Code Graph<br>et History<br>Refresh                                       |
| 2. Enable the administration option. | Type: MS-DOS Batch                                                                                                    | slogy Export Te<br>Code Syst<br>2009  | rminology                            | Help<br>Av                                                                | vailable Co              | <b>de Systems</b><br>0.1.113883.6.2 | Vers Vers Vers       | St.        | atus Get                                      | Code Set<br>Code Graph<br>at History<br>Refresh                                       |
| 2. Enable the administration option. | Type: MS-DOS Batch                                                                                                    | ile Date Modif                        | rminology                            | Help<br>Av                                                                | vailable Co              | <b>de Systems</b><br>0.1.113883.6.2 | Vers Vers            | St.        | atus Get                                      | Code Set<br>Code Graph<br>It History<br>Refresh<br>d Manifest<br>ange Tag             |
| 2. Enable the administration option. | Type: MS-DOS Batch                                                                                                    | Slogy Export Te                       | ried: 12/1<br>erminology<br>tem Vers | Help<br>Av                                                                | vailable Co              | de Systems                          | Tag                  | St.<br>act | atus Gel<br>ive Get<br>Loa                    | Code Set<br>Code Graph<br>et History<br>Refresh<br>d Manifest<br>ange Tag             |
| 2. Enable the administration option. | Selected Coded                                                                                                    | Slogy Export Te                       | rminology<br>tem Vers                | Help<br>Av<br>URI<br>URI                                                  | vailable Co              | de Systems                          | bytes                | St.<br>act | atus Gel<br>ive Get<br>Loa                    | Code Set<br>Code Graph<br>It History<br>Refresh<br>d Manifest<br>ange Tag             |
| 2. Enable the administration option. | Type: MS-DOS Batch I         Image: Selected Coded         Selected Coded                                                                                                    | Slogy Export Te                       | rminology<br>tem Vers                | Help<br>Av<br>URI<br>URI<br>URI                                           | vailable Co              | de Systems                          | Tag<br>Re            | St.        | atus Gel<br>ive Get<br>Loa                    | Code Set<br>Code Set<br>Code Graph<br>It History<br>Refresh<br>d Manifest<br>ange Tag |
| 2. Enable the administration option. | Type: MS-DOS Batch         Image: Selected Coded         Selected Coded                                                                                                    | NodeSets and I                        | Fied: 12/1 Firminology tem Vers      | Help<br>Av<br>URI<br>URI<br>URI<br>URI<br>URI<br>URI<br>URI               | vailable Co              | de Systems<br>0.1.113883.6.2        | a single Coc         | Strictions | atus Gel<br>ive Get<br>Loa<br>taph on the le  | Code Set<br>Code Graph<br>et History<br>Refresh<br>d Manifest<br>ange Tag             |
| 2. Enable the administration option. | Type: MS-DOS Batch         Image: Selected Console         Commands       Load Termin         Configure       Enable Admin Optices         Clean Up       View Log File         Exit       Image: Selected Coded | NodeSets and I                        | CodedNoo                             | Help<br>Av<br>URR<br>URR<br>URR<br>URR<br>URR<br>URR<br>URR<br>URR<br>URR | vailable Co              | de Systems<br>D.1.113883.6.2        | a single Coc         | Strictions | atus Get<br>ive Get<br>Loa<br>raph on the le  | Code Set<br>Code Graph<br>et History<br>Refresh<br>d Manifest<br>ange Tag             |
| 2. Enable the administration option. | Selected Coded         Selected Coded                                                                                                    | NodeSets and I                        | CodedNoo                             | Help<br>Av<br>URI<br>URI<br>URI<br>URI<br>HeGrap                          | vailable Co              | de Systems<br>0.1.113883.6.2        | a single Coc         | Strictions | atus Get<br>ive Get<br>Loa<br>raph on the le  | Code Set<br>Code Graph<br>at History<br>Refresh<br>ange Tag                           |
| 2. Enable the administration option. | Type: MS-DOS Batch         Image: Selected Console         Commands       Load Termin         Configure         Enable Admin Optices         Clean Up         View Log File         Exit                         | NodeSets and I                        | CodedNoo                             | Help<br>Av<br>URI<br>URI<br>URI<br>Herr:<br>Help                          | vailable Co              | de Systems<br>0.1.113883.6.2        | Tag Tag a single Coc | Strictions | atus Get<br>ive Get<br>Loa<br>traph on the le | Code Set<br>Code Graph<br>At History<br>Refresh<br>d Manifest<br>ange Tag             |
| 2. Enable the administration option. | Selected Coded         Selected Coded                                                                                                    | NodeSets and                          | CodedNoo                             | Help<br>Av<br>URI<br>URI<br>URI<br>URI<br>URI<br>URI<br>URI<br>URI<br>URI | vailable Co              | de Systems<br>0.1.113883.6.2        | a single Coc         | Strictions | atus Get<br>ive Get<br>Loa<br>raph on the le  | Code Set<br>Code Graph<br>It History<br>Refresh<br>d Manifest<br>ange Tag             |

| 3. In this example, we use the cell.obo                                          | 🕘 LexBIG Console                                                                                                    |  |  |  |  |  |  |  |
|----------------------------------------------------------------------------------|----------------------------------------------------------------------------------------------------|--|--|--|--|--|--|--|
| ontology as the example ontology, so we choose OBOloader.                        | Commands Load Terminology Export Terminology Help                                                                                                    |  |  |  |  |  |  |  |
|                                                                                  | NCIMetaHistoryLoader - This loader loads NCI Metathesaurus history files into the database.                                                                                                    |  |  |  |  |  |  |  |
|                                                                                  | OBOLoader - This loader loads version 1.2 OBO files into the LexGrid format.                                                                                                    |  |  |  |  |  |  |  |
|                                                                                  | ICD-9-CM ClaMLLoader - This loader loads ClaML files into the LexGrid database.                                                                                                    |  |  |  |  |  |  |  |
|                                                                                  | SemNetLoader - This loader loads UMLS SemNet Content, into a LexGrid database.                                                                                                    |  |  |  |  |  |  |  |
|                                                                                  | MrMap Loader - This loader loads MRMAP.RRF and MRSAT.RRF files into the LexGrid database as a mapping coding scheme.<br>MetaDatal oader - This loader loads metadata yml files into the system |  |  |  |  |  |  |  |
|                                                                                  | MetaulataLoader - This loader loads metadata xml riles into the system.<br>RadLexFramesLoader - This loader loads the RadLex Prot                                                              |  |  |  |  |  |  |  |
|                                                                                  | TextLoader - This loader loads LexGrid Text files into the LexGrid database.                                                                                                    |  |  |  |  |  |  |  |
|                                                                                  | OWLLoader - This loader loads 'OWL Full' files into the LexGrid format.                                                                                                    |  |  |  |  |  |  |  |
|                                                                                  | MetaBatchLoader - NCI MetaThesaurus Spring Batch Loader                                                                                                    |  |  |  |  |  |  |  |
|                                                                                  | Sele UmisBatchLoader - Umis Spring Batch Loader LexGrid Loader - This loader loads LexGrid XML files into the LexGrid database.                                                                |  |  |  |  |  |  |  |
|                                                                                  |                                                                                                    |  |  |  |  |  |  |  |
|                                                                                  | Intersection You must choose a single Code Set or Graph on the left.                                                                                                    |  |  |  |  |  |  |  |
|                                                                                  | Difference                                                                                                    |  |  |  |  |  |  |  |
|                                                                                  |                                                                                                    |  |  |  |  |  |  |  |
|                                                                                  | Restrict to Codes                                                                                                    |  |  |  |  |  |  |  |
|                                                                                  | Data Sama Cala                                                                                                    |  |  |  |  |  |  |  |
|                                                                                  |                                                                                                    |  |  |  |  |  |  |  |
|                                                                                  |                                                                                                    |  |  |  |  |  |  |  |
| 4. Provide cell.obo file's path. If you don't                                    |                                                                                                    |  |  |  |  |  |  |  |
| then leave these fields blank. Click on                                          |                                                                                                    |  |  |  |  |  |  |  |
| the 'Load' button. After a few minutes,                                          | - Load Options                                                                                                    |  |  |  |  |  |  |  |
| the loading process is done. You can find<br>'End State: complete' in the Output |                                                                                                    |  |  |  |  |  |  |  |
| message box. Close this window, and                                              | UBI culearatchicall aba                                                                                                    |  |  |  |  |  |  |  |
| return to the administration GUI, a 'cell'                                       |                                                                                                    |  |  |  |  |  |  |  |
| Code Systems list.                                                               |                                                                                                    |  |  |  |  |  |  |  |
|                                                                                  | Manifest File: Browse                                                                                                    |  |  |  |  |  |  |  |
|                                                                                  |                                                                                                    |  |  |  |  |  |  |  |
|                                                                                  | Loader Preferences File: Browse                                                                                                    |  |  |  |  |  |  |  |
|                                                                                  |                                                                                                    |  |  |  |  |  |  |  |
|                                                                                  | Async Load                                                                                                    |  |  |  |  |  |  |  |
|                                                                                  |                                                                                                    |  |  |  |  |  |  |  |
|                                                                                  | Fail on all errors                                                                                                    |  |  |  |  |  |  |  |
|                                                                                  | To Extend:                                                                                                    |  |  |  |  |  |  |  |
|                                                                                  |                                                                                                    |  |  |  |  |  |  |  |
|                                                                                  | Loader Post Processor (Extension Name) ApproxNumOfConceptsPostProcessor                                                                                                    |  |  |  |  |  |  |  |
|                                                                                  | SupportedAttributePostProcessor                                                                                                    |  |  |  |  |  |  |  |
|                                                                                  | OntologyFormatAddingPostProcessor                                                                                                    |  |  |  |  |  |  |  |
|                                                                                  |                                                                                                    |  |  |  |  |  |  |  |
|                                                                                  |                                                                                                    |  |  |  |  |  |  |  |
|                                                                                  | Output                                                                                                    |  |  |  |  |  |  |  |
|                                                                                  |                                                                                                    |  |  |  |  |  |  |  |
|                                                                                  | 0 - debug - Fri Feb 04 17:15:58 CST 2011 -                                                                                                    |  |  |  |  |  |  |  |
|                                                                                  | relationshinst IRI =                                                                                                    |  |  |  |  |  |  |  |
|                                                                                  | jar:file:/C:/LexEVS/6.0/runtime/lbRuntime.jar!/resources/default_relationship.ob                                                                                                    |  |  |  |  |  |  |  |
|                                                                                  | o abbreviationsURL=                                                                                                    |  |  |  |  |  |  |  |
|                                                                                  | jar:hile:/C:/LexEVS/6.0/runtime/lbRuntime.jar!/resources/default_GO_xrf_abbs.c                                                                                                    |  |  |  |  |  |  |  |
|                                                                                  | -                                                                                                    |  |  |  |  |  |  |  |
|                                                                                  |                                                                                                    |  |  |  |  |  |  |  |
|                                                                                  |                                                                                                    |  |  |  |  |  |  |  |
|                                                                                  |                                                                                                    |  |  |  |  |  |  |  |
|                                                                                  |                                                                                                    |  |  |  |  |  |  |  |

| Get Code Set                                                     |
|------------------------------------------------------------------|
| Get Code Graph                                                   |
| Get History                                                      |
| Refresh                                                          |
| Load Manifest                                                    |
| Change Tag                                                       |
| Activate                                                         |
| Deactivate                                                       |
|                                                                  |
| ne left                                                          |
|                                                                  |
|                                                                  |
|                                                                  |
|                                                                  |
|                                                                  |
|                                                                  |
| Get Code Set                                                     |
| Get Code Graph                                                   |
| Get History                                                      |
|                                                                  |
| Refresh                                                          |
| Refresh                                                          |
| Refresh<br>Load Manifest<br>Change Tag                           |
| Refresh<br>Load Manifest<br>Change Tag<br>Activate               |
| Refresh<br>Load Manifest<br>Change Tag<br>Activate<br>Deactivate |
| Refresh<br>Load Manifest<br>Change Tag<br>Activate<br>Deactivate |
| Refresh<br>Load Manifest<br>Change Tag<br>Activate<br>Deactivate |
| Refresh<br>Load Manifest<br>Change Tag<br>Activate<br>Deactivate |
| Refresh<br>Load Manifest<br>Change Tag<br>Activate<br>Deactivate |
|                                                                  |

| 7. Provide a path in the 'URI' text box.<br>The exported file name is automatically<br>generated by the system, so we don't<br>need to specify the file name. Click on<br>the 'Export' button. | OwlRdfExporter     Export Options     URI: C:\scratch     Browse     Async Load     Fail on all errors     force     Export     Output                                                                                                    |
|----------------------------------------------------------------------------------------------------|----------------------------------------------------------------------------------------------------|
| 8. A set of status messages will show up<br>in the Output text box. When the 'End<br>State: completed' statement pops up, the<br>exporting process is complete.                                | OwlRdfExporter     Export Options     URI: C:\scratch     Browse     Async Load     Fail on all errors     force     Export  Output  Output  Output  20 - info - Mon Feb 07 15:22:22 CST 2011 - processed 700 associations 22 - info - Mon Feb 07 15:22:45 CST 2011 - processed 700 associations 22 - info - Mon Feb 07 15:22:45 CST 2011 - processed 800 associations 22 - info - Mon Feb 07 15:22:45 CST 2011 - processed 800 associations 23 - info - Mon Feb 07 15:22:45 CST 2011 - processed 800 associations 23 - info - Mon Feb 07 15:22:45 CST 2011 - processed 800 associations 24 - info - Mon Feb 07 15:22:45 CST 2011 - Converting triple store to ontology 24 - info - Mon Feb 07 15:23:36 CST 2011 - Export process completed without error 25 - info - Mon Feb 07 15:23:36 CST 2011 - Export process completed without error 25 - info - Mon Feb 07 15:23:36 CST 2011 - Export process completed without e |

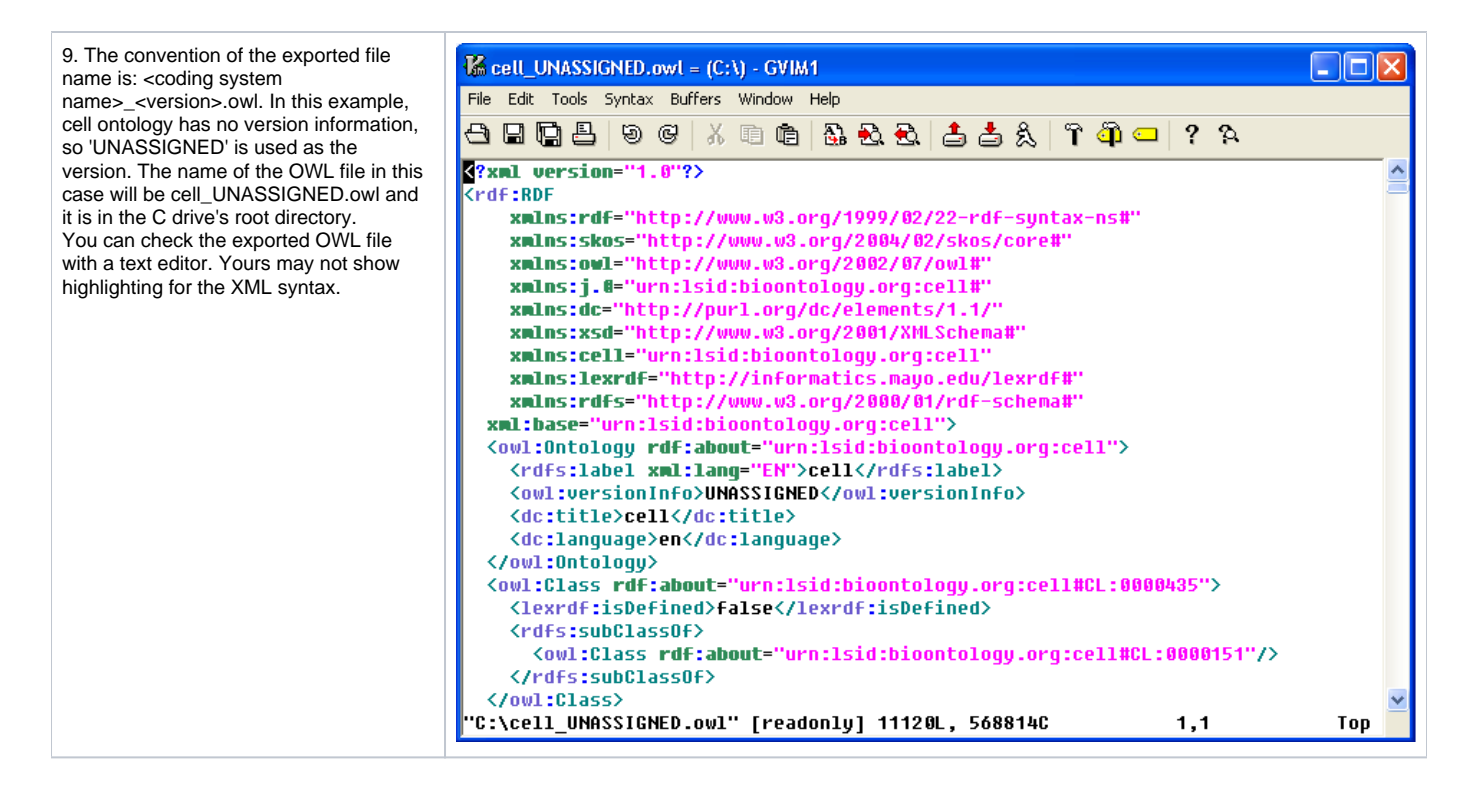

## Command Line Script Exporting Example

We still use the cell.obo as our example ontology and assume that it has been loaded already. It is straightforward to run a command like this instead of using the GUI:

```
ExportOwlRdf -out "file:///home/MyHome" -u "cell" -v "1.0" -f
```

A set of statements will show up, like the following, if it runs successfully:

Output from command line execution...

A file named "cell\_UNASSIGNED.owl" will be generated and saved under the specified path. The content of this file is the same as the file generated by the administration GUI.